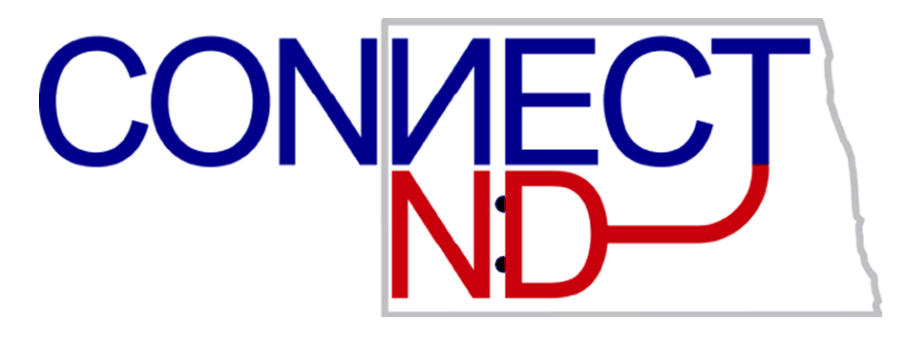

# North Dakota University System

HRMS Self Service Employee

> PeopleSoft Version 8.9

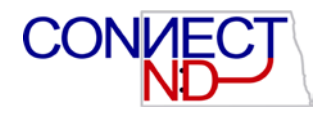

### DISCLAIMER

Written by the North Dakota University System, December, 2008; Updated March 2009

This training manual is considered to be proprietary and confidential and may not be reproduced for any reason other than stated below without prior written consent of the North Dakota University System.

### EXCLUSION

This training manual has been prepared exclusively for End-User Training. Information contained within this document may be used by NDUS campuses for the sole purpose of personnel training. Additional manuals may be reproduced and edited as needed for training purposes ONLY. All other uses are prohibited without prior written consent from the North Dakota University System.

Copyright © 2009 North Dakota University System. All Rights Reserved.

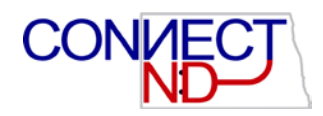

### **Table of Contents**

| ACCESSING EMPLOYEE SELF SERVICE                                             | 1              |
|-----------------------------------------------------------------------------|----------------|
| REVIEWING AND UPDATING PERSONAL INFORMATION (NON-STUDENT<br>EMPLOYEES ONLY) | 2              |
| NAME<br>ADDRESSES<br>EMAIL ADDRESSES                                        | .2<br>.2<br>.4 |
| Marital Status                                                              | .4             |
| DATA PRIVACY                                                                | 5              |
| PAYROLL AND COMPENSATION                                                    | 5              |
| VIEW PAYCHECK                                                               | .5             |
| DIRECT DEPOSIT                                                              | .5             |
| COMPENSATION HISTORY                                                        | .6             |
| VOLUNTARY DEDUCTIONS                                                        | .6             |
| W-4 Tax Information                                                         | .6             |
| W-2 INFORMATION                                                             | .7             |
| BENEFITS (NON-STUDENT EMPLOYEES ONLY)                                       | 8              |
| BENEFITS SUMMARY                                                            | .8             |
| LEAVE BALANCES                                                              | .9             |
| FLEXIBLE SPENDING ACCOUNTS – OUTSOURCED FSA                                 | .9             |
| AFLAC AND DISCOVERY BENEFITS                                                | .9             |
| FLEXIBLE SPENDING ACCOUNTS – CAMPUS ADMINISTERED FSA1                       | 10             |
| LIFE EVENT CHANGES                                                          | 12             |

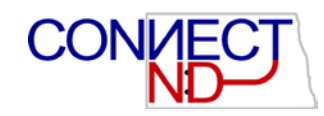

## **ACCESSING EMPLOYEE SELF SERVICE**

Log in to the Human Resource Management System (HRMS) using your system-issued User ID and Password. These are case sensitive. If you have a problem with your User ID and/or password, please call the NDUS help desk. 1-866-457-6387

| PEOPLESOFT ENTERPRISE          |                  |                    |  |
|--------------------------------|------------------|--------------------|--|
| 114447173                      | Select a Languag | 10:                |  |
| User ID: [                     | English          | Español            |  |
| Password:                      | Dansk            | Deutsch            |  |
|                                | Erançais         | Français du Canada |  |
| Sign In                        | Italiano         | Magyar             |  |
|                                | Nederlands       | Norsk              |  |
|                                | Polski           | Português          |  |
|                                | Suomi            | Svenska            |  |
| To set trace flags, click here | Čeština          | 日本語                |  |
|                                | 한국어              | Русский            |  |
|                                | ไทย              | 前体中文               |  |
|                                | 繁健中文             | العو بية           |  |

#### Use the ND HE Self Service hyperlink to access the Employee Self Service

Student employees will see only Payroll and Compensation information. Other employees will see Personal and Benefits data as well.

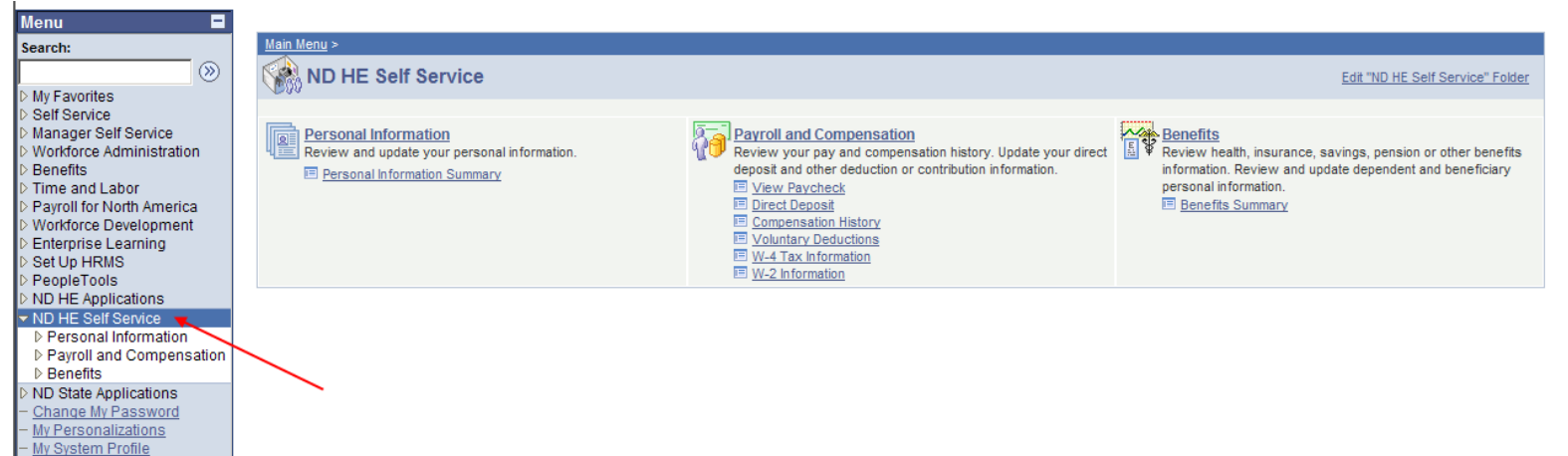

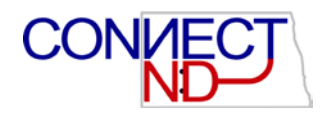

# REVIEWING AND UPDATING PERSONAL INFORMATION (non-student employees only)

ND HE Self Service > Personal Information >Personal Information Summary

Personal Information Summary includes

- Name
- Addresses
- Phone Numbers
- Emergency Contacts
- Email Addresses
- Marital Status
- Ethnic Groups

Click the appropriate link for the information you wish to update/change

#### NAME

If you need to make a name change please take the applicable documentation (Social Security Card) to the HR/Payroll office.

#### **ADDRESSES**

Mailing Address will be the address used to mail W-2's, please update by December 31.

Address validation software verifies, standardizes and corrects address elements and appends postal codes for US Postal Service handling.

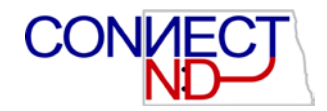

After entering the address change click on the Address Validation button and then Accept or Reject the validated address. Generally the validated address should be accepted.

| Edit Home Address |                                    |                    |                  |  |
|-------------------|------------------------------------|--------------------|------------------|--|
| Country:          | United States                      | Change Country     |                  |  |
| Address 1:        | 805 Birdie Court                   |                    | ]                |  |
| Address 2:        |                                    |                    | ]                |  |
| Address 3:        |                                    |                    | ]                |  |
| City:             | Mapleton State: ND                 | 🔍 North Dakota     | Postal: 58059    |  |
| County:           |                                    | Address Validation |                  |  |
| Date Change       | Will Take Effect:                  | $\sim$             |                  |  |
| On this date:     | 03/11/2009 3 (example: 01/31/2000) | Click on Address V | alidation button |  |
| Save              | Cancel                             | Chert of Address V |                  |  |

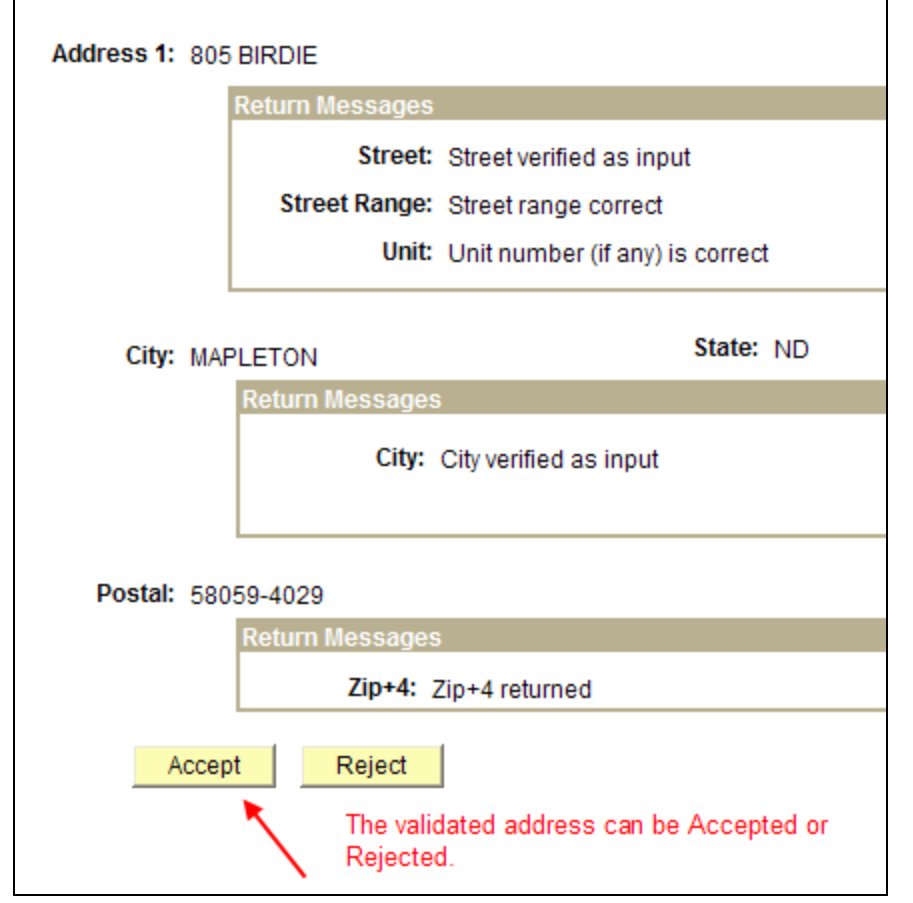

After Accepting the validated address click Save.

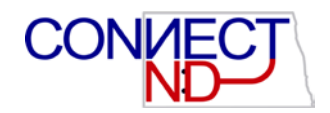

| Edit Home A   | ddress                           |                    |                    |
|---------------|----------------------------------|--------------------|--------------------|
| Country:      | United States                    | Change Country     |                    |
| Address 1:    | 805 BIRDIE                       |                    | ]                  |
| Address 2:    |                                  |                    | ]                  |
| Address 3:    |                                  |                    | ]                  |
| City:         | MAPLETON State: NE               | ) 🔍 North Dakota   | Postal: 58059-4029 |
| County:       |                                  | Address Validation |                    |
| Date Change V | Vill Take Effect:                |                    |                    |
| On this date: | 03/11/2009 (example: 01/31/2000) |                    |                    |
| Save 🚽        | Cancel Click Save                |                    |                    |

#### **EMAIL ADDRESSES**

Campus email type must have a valid campus domain. You are allowed one campus email and if you choose one other email address and one home email address.

#### **MARITAL STATUS**

Marital Status is personal data not what you claim on your taxes. If you wish to change what you claim for taxes, go to payroll and compensation, W4 tax information. You may request a packet of information that must be completed and returned within 31 days of change of marital status. You may also request a packet of information to add or remove a dependent. Life Event Change Instructions can also be found in the Benefits Link.

| Click on the | to expand the Other | Information to Review |
|--------------|---------------------|-----------------------|
| Other Inf    | ormation to Review  |                       |

| 🗁 Other Information to Review |                                                                                             |  |  |
|-------------------------------|---------------------------------------------------------------------------------------------|--|--|
| Review Benefits               | Review your current benefits summary                                                        |  |  |
| Personal Information          | Review your current name, address, phone numbers,<br>email address, and emergency contacts. |  |  |
| Tax Information               | Review and update your federal and state tax information.                                   |  |  |
| Direct Deposit                | Review and update your direct deposit information.                                          |  |  |
| Voluntary Deductions          | Review and update your voluntary deductions.                                                |  |  |

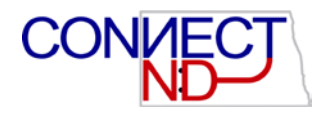

## **DATA PRIVACY**

ND HE Self Service > Personal Information >Data Privacy

📳 Save

You may change your current data privacy status by selecting one of the options and clicking Please review the Procedure: 1912.3 Employee Personal Information if you have questions regarding your data privacy. http://www.ndus.nodak.edu/policies/sbhe-policies/policy.asp?ref=2432

### **PAYROLL AND COMPENSATION**

ND HE Self Service > Payroll and Compensation

| Main Menu > ND HE Self Service >                                   |                                                               |                                                                                               |
|--------------------------------------------------------------------|---------------------------------------------------------------|-----------------------------------------------------------------------------------------------|
| Payroll and Compensation                                           |                                                               | Edit "Payroll and Compensation" Folder                                                        |
| Review your pay and compensation history. Update your direct depo- | sit and other deduction or contribution information.          |                                                                                               |
| Review current and prior paychecks.                                | Add or update your direct deposit information.                | Compensation History<br>Review compensation history for base, variable, and stock<br>options. |
| Add or update your voluntary deductions.                           | W-4 Tax Information<br>Review or change your W-4 information. | W-2 Information<br>View/Print W-2 Information or request a reissued W-2.                      |

Payroll and Compensation includes

- View Paycheck
- Voluntary Deductions
- Direct Deposit
- W-4 Tax Information
- Compensation History
- W-2 Information

#### VIEW PAYCHECK

The View Paycheck link opens a view of your most recent pay statement. You can click on the View a Different Payment link at the upper right of the page to view prior pay statements. The Paycheck Selection Page will display a listing of past payments made to you. Click on the pay end date for the payment you would like to view.

#### **DIRECT DEPOSIT**

The Direct Deposit link opens a view of your current direct deposit distributions.

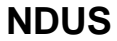

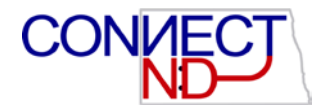

You may Edit, Delete or Add a new account. An account with the Deposit Type, Balance, cannot be deleted you may only edit this type of account.

#### **COMPENSATION HISTORY**

Compensation history is available back to July 1, 2005.

#### **VOLUNTARY DEDUCTIONS**

The Voluntary Deductions link opens a view of your current Voluntary Deductions If you believe the information is inaccurate or if at any time you wish to change your deductions, please contact the Human Resources Department directly.

#### W-4 TAX INFORMATION

IRS W-4 Form link in the upper right provides a link to the federal worksheet.

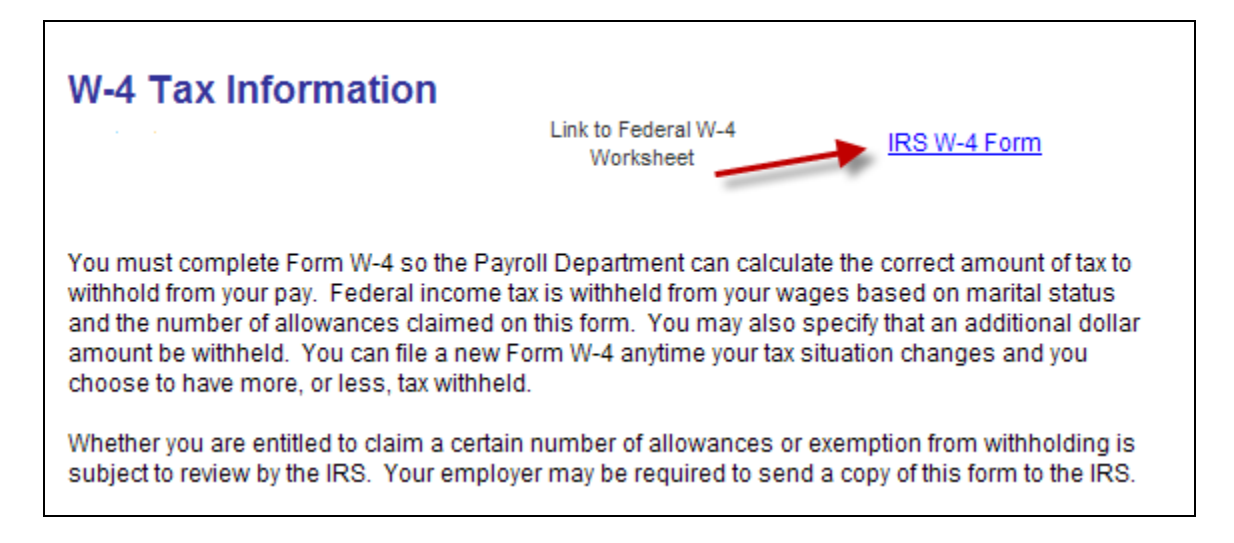

You will be required to reenter your password to make tax withholding changes.

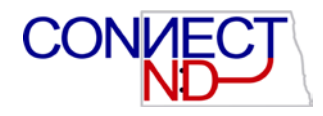

#### **W-2 INFORMATION**

You can view W-2 information or you can request a hard copy of your W-2 to be mailed to you.

| W-2 Information                                                                                        |
|----------------------------------------------------------------------------------------------------|
| To view your W-2 information on-line, enter the year, select the company and<br>press "View W-2 Info". |
| Select Calendar Year                                                                                   |
| Select Company                                                                                         |
| View W-2 Info                                                                                          |
| ➡ W-2 Reissue Request                                                                                  |

Click on 🔁 to display the W-2 Reissue Request

| 🗁 W-2 Reissue Request                                                                  |
|----------------------------------------------------------------------------------------|
|                                                                                        |
| Complete the following information to request a reissue of your W-2 form.              |
| Home Address                                                                           |
|                                                                                        |
| PO Box 17                                                                              |
| Fargo ND 58102                                                                         |
| W-2 Reissue Request                                                                    |
| Select Calendar Year If year is not listed, W-2 information is currently not available |
| Select Company                                                                         |
| Deliver W-2 to: Mailing Address                                                        |
|                                                                                        |
|                                                                                        |
|                                                                                        |
| Submit                                                                                 |

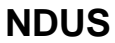

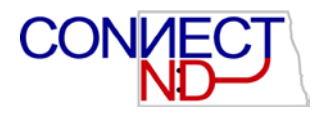

### **BENEFITS** (non-student employees only)

#### ND HE Self Service > Benefits

Benefits include

- Benefits Summary
- Leave Balances
- Flexible Spending Accounts
- Life Event Change

Any changes to your benefits information has to be made through the Human Resources /Payroll office.

#### **BENEFITS SUMMARY**

From the Benefits Summary page, view a listing of the benefits plans that you are enrolled in. Within each listing is a link that will provide you with greater detail.

| Benefits Summary                     |                                |                           |  |
|--------------------------------------|--------------------------------|---------------------------|--|
|                                      |                                |                           |  |
| <b>.</b>                             |                                |                           |  |
| I o view your benefits as of another | date, enter the date and click | :G0:                      |  |
| 01/22/2009 🛐 Go                      |                                |                           |  |
| Type of Benefit                      | Plan Description               | Coverage or Participation |  |
| Medical                              | Dakota Plan PPO/Basic          | Family                    |  |
| Dental                               |                                | Waived                    |  |
| Vision                               |                                | Waived                    |  |
| Employee Assistance Program          | EAP-Village Family<br>Services | EAP Coverage              |  |
| Basic Life                           | Basic Life                     | \$1,300                   |  |
| Supplemental Life                    | Employee Supplemental<br>Life  | \$50,000                  |  |
| Dependent Life                       | Dependent Life - \$2,000       | \$2,000                   |  |
| Spouse Supplemental Life             | Spouse Supplemental Life       | \$50,000                  |  |
| Supplemental Life - Flex             | Employee Supp Life-Flex        | \$48,700                  |  |
| Long Term Disability-Waiver          | TIAA Long Term Disab<br>Waiver | 60% of Salary             |  |
| Long Term Disability-Income          | TIAA Disability Income         | 60% of Salary             |  |
| Sick                                 | HE Sick Salary / Hourly        |                           |  |
| Vacation                             | HE Step Accrual Rate           |                           |  |
| Dependent Sick Leave                 | Dependent Sick Leave           |                           |  |
| Flex Spending Health - U.S.          | HE NDSU FSA Med Spend<br>Acct. | \$2,880 Pledge            |  |
| Defined Contribution Plan            | HE TIAA-CREF 5%                | 0.5% of Earnings          |  |
|                                      |                                |                           |  |
| Poturn to Elovible Sponding Account  |                                |                           |  |
| Return to Flexible Spending Account  | <u>15</u>                      |                           |  |
| Go to:                               |                                |                           |  |
|                                      |                                |                           |  |

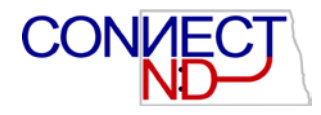

#### **LEAVE BALANCES**

Your balances reflect the pay period of your last pay check. For example, today is January 23; your last paycheck was January 15th, the pay period for January 15th paycheck is December 16th-31st. The leave balances would be current as of December 31st. Please contact your Human Resources/Payroll Office if you feel your balances are incorrect.

#### FLEXIBLE SPENDING ACCOUNTS – OUTSOURCED FSA AFLAC AND DISCOVERY BENEFITS

#### ND HE Self Service > Benefits > Flexible Spending Accounts

You may review your Flexible Spending Account for any plan year.

For additional information regarding your FSA plan click on the available FSA hyperlink on the benefits summary page.

| Flexible Spending Accounts                                                                                                    |                          |                   |  |  |
|----------------------------------------------------------------------------------------------------|--------------------------|-------------------|--|--|
| Your Flexible Spending Account(s) in 2009                                                                                                    |                          |                   |  |  |
| Select Plan Year                                                                                                    |                          |                   |  |  |
| You may review your Flexible Spending Account status and activity for any plan year.<br>Reminder: Claims are reported in the Plan Year for which the services were rendered, regardless<br>of when the expense was paid or when the claim was processed. |                          |                   |  |  |
| To review past benefits information, enter the year                                                                                                    | and click the Go button. |                   |  |  |
| Year: 2009 (1117) Go                                                                                                    |                          |                   |  |  |
| Select Account                                                                                                    |                          |                   |  |  |
| For this Plan Year you are enrolled in the Flexible Spending Account(s) listed below.<br>Please click on the one you wish to review.                                                                                                    |                          |                   |  |  |
| Spending Account                                                                                                    | Annual Pledge            | Contributions YTD |  |  |
| HE NDSU FSA Med Spend Acct.                                                                                                    | 2,880.00                 | 120.00            |  |  |
| Go to: Benefits Summary                                                                                                    |                          |                   |  |  |

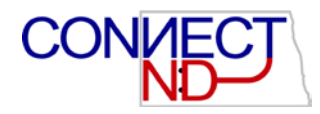

#### FLEXIBLE SPENDING ACCOUNTS – CAMPUS ADMINISTERED FSA

ND HE Self Service > Benefits > Flexible Spending Accounts

You may review your Flexible Spending Account status and activity for any plan year.

| Flexible Spending Accounts                                                                                                    |                         |                      |                            |                        |                                  |
|----------------------------------------------------------------------------------------------------|-------------------------|----------------------|----------------------------|------------------------|----------------------------------|
| Your Flexible Spending Acc                                                                                                    | ount(s) in              | 2009                 |                            |                        |                                  |
| Select Plan Year                                                                                                    |                         |                      |                            |                        |                                  |
| You may review your Flexible Spending Account status and activity for any plan year.<br>Reminder: Claims are reported in the Plan Year for which the services were rendered, regardless<br>of when the expense was paid or when the claim was processed.<br>To review past benefits information, enter the year and click the Go button. |                         |                      |                            |                        |                                  |
| Year: 2009 (YYYYY) Go                                                                                                    |                         |                      |                            |                        |                                  |
| Select Account                                                                                                    |                         |                      |                            |                        |                                  |
| For this Plan Year you are enrolled in the Flexible Spending Account(s) listed below.<br>Please click on the one you wish to review.                                                                                                    |                         |                      |                            |                        |                                  |
| Spending Account                                                                                                    | <u>Annual</u><br>Pledge | Contributions<br>YTD | <u>Claims</u><br>Submitted | FSA Claims<br>Approved | <u>Claims Paid</u><br><u>YTD</u> |
| HE NDSCS Medical<br>Spending                                                                                                    | 700.00                  | 58.34                | 0.00                       | 0.00                   | 0.00                             |
|                                                                                                    |                         |                      |                            |                        |                                  |

To review your Flexible Spending Account activity click on the link to the plan you wish to review.

| Select Account                                                                                                    |                         |                      |                            |                        |                                  |
|----------------------------------------------------------------------------------------------------|-------------------------|----------------------|----------------------------|------------------------|----------------------------------|
| For this Plan Year you are enrolled in the Flexible Spending Account(s) listed below.<br>Please click on the one you wish to review. |                         |                      |                            |                        |                                  |
| Spending Account                                                                                                    | <u>Annual</u><br>Pledge | Contributions<br>YTD | <u>Claims</u><br>Submitted | FSA Claims<br>Approved | <u>Claims Paid</u><br><u>YTD</u> |
| HE NDSCS Medical                                                                                                    | 700.00                  | 58.34                | 0.00                       | 0.00                   | 0.00                             |
|                                                                                                    | -                       |                      |                            |                        |                                  |

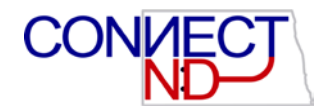

| Flexible Spending Account Review                                  |            |  |  |  |
|-------------------------------------------------------------------|------------|--|--|--|
|                                                                   |            |  |  |  |
| HE NDSCS Medical Spending                                         |            |  |  |  |
| To review past benefits information, enter the year and click the | Go button. |  |  |  |
| Year: 2009 (1117) Go                                              |            |  |  |  |
| Account Summary                                                   |            |  |  |  |
| Coverage Start Date: 01/01/2009 Account Status:                   | Active     |  |  |  |
| Vour Appual Diodeo                                                |            |  |  |  |
| Annual Pledge for this year:                                      | \$700.00   |  |  |  |
| Total claims approved for payment year-to-date:                   | \$0.00     |  |  |  |
| Amount of Pledge still available:                                 | \$700.00   |  |  |  |
| Account Balance                                                   |            |  |  |  |
| Contributions to account year-to-date:                            | \$58.34    |  |  |  |
| Total of all claims paid year-to-date:                            | \$0.00     |  |  |  |
| Current account balance:                                          | \$58.34    |  |  |  |
| Claims Activity                                                   |            |  |  |  |
| Amount of claims submitted year-to-date:                          | \$0.00     |  |  |  |
| Total claims approved for payment year-to-date:                   | \$0.00     |  |  |  |
| Total of all claims paid year-to-date:                            | \$0.00     |  |  |  |
| Claims that are approved but not yet paid:                        | \$0.00     |  |  |  |
| Total claims whose approval is still pending:                     | \$0.00     |  |  |  |
| Total claims that were rejected:                                  | \$0.00     |  |  |  |
| Claim History                                                     |            |  |  |  |
| Claim History                                                     |            |  |  |  |
| No claims have been submitted for this Plan Year.                 |            |  |  |  |

#### **Payment History**

No claim payments have been made for this Plan Year.

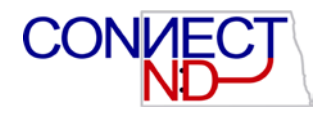

#### LIFE EVENT CHANGES

#### ND HE Self Service > Benefits > Life Event Change

| 🥸 Maritial Status Change                                                                                                    |  |  |
|----------------------------------------------------------------------------------------------------|--|--|
| Fill in the following information and click the submit button. This will send a notice to your HR dept.<br>They will send you a packet of information that must be completed and returned within 31 days of your<br>life event change date or you will not be eligible to change your benefit elections for this family status<br>change event. |  |  |
| Date Change Will Take Effect:                                                                                                    |  |  |
| Current Marital Status: Married                                                                                                    |  |  |
| Change Marital Status To:                                                                                                    |  |  |
| Add/Remove Dependent                                                                                                    |  |  |
| Fill in the following information and click the submit button. This will send a notice to your HR dept.<br>They will send you a packet of information that must be completed and returned within 31 days of your<br>life event change date or you will not be eligible to change your benefit elections for this family status<br>change event. |  |  |
| Date Change Will Take Effect 🛐                                                                                                    |  |  |
| Add Dependent: O                                                                                                    |  |  |
| Remove Dependent: O                                                                                                    |  |  |
| 🖼 Mail Packet To                                                                                                    |  |  |
| Where should the packet be sent?                                                                                                    |  |  |
|                                                                                                    |  |  |
|                                                                                                    |  |  |
| Submit                                                                                                    |  |  |
| Other Information to Review                                                                                                    |  |  |

Click on 🛅 the for additional information about your benefits